## COME EFFETTUARE UN PAGAMENTO PAGOPA "SENZA AVVISO DI PAGAMNETO"

Dal link: <u>https://www.cittametropolitana.bo.it/portale/PagoPA</u>

| € cittametropolitana.bo.it/portale/PagoPA |                                                                                                    |                                                                                                    |                                                                                    |                                                      |                        |                                           |                                |                                          |         |
|-------------------------------------------|----------------------------------------------------------------------------------------------------|----------------------------------------------------------------------------------------------------|------------------------------------------------------------------------------------|------------------------------------------------------|------------------------|-------------------------------------------|--------------------------------|------------------------------------------|---------|
| eb Client 🔺                               | File - ownCloud Ent                                                                                                    | 😨 MetroNet - Home P                                                                                       | S ProxySign FIRMA R                                                                | 🕑 MySign                                             | 🗱 Director             | Gr Lettera della Presid                   | ifesize                        | Transizione Digitale                     | »       |
| MENÙ                                      | CITTÀ<br>METROPOLITANA<br>DI BOLOGNA                                                                                           |                                                                                                    |                                                                                    |                                                      |                        |                                           |                                |                                          |         |
|                                           | 1. pagamenti <b>s</b> e<br>pagamento, a<br>o esami.                                                                            | enza avviso PagoF<br>ad esempio: diritti                                                                  | <b>PA</b> : pagamenti pe<br>di segreteria per                                      | r i quali Citt<br>accesso do                         | à metrop<br>cumenta    | olitana di Bologn<br>le, diritti di segre | a non ha inv<br>teria per la p | viato un avviso di<br>partecipazione a c | oncorsi |
|                                           | 2. pagamenti <b>c</b><br>pagamento (                                                                                           | on avviso PagoPA<br>cartaceo o via ma                                                                     | sono pagamenti<br>il) che viene invia                                              | i che devono<br>to dalla Citt                        | o essere (<br>à metrop | effettuati sulla ba<br>oolitana di Bologr | ase di quanto<br>na.           | o definito nell'avvi                     | so di   |
| ln er<br>Paga                             | ntrambi i casi è<br>amento (PSP):                                                                                              | possibile pagare s                                                                                        | ia direttamente t                                                                  | ramite il po                                         | rtale, sia             | tramite uno dei s                         | eguenti Pres                   | statori di Servizi d                     | i       |
|                                           | <ul> <li>Presso le age</li> <li>Utilizzando l'</li> <li>Presso gli sp</li> <li>Presso i punt</li> <li>Presso gli Uf</li> </ul> | enzie della banca<br>home banking del<br>ortelli ATM (banco<br>i vendita di SISAL<br>fici Postali (se pre | PSP (riconoscibi<br>mat) abilitati del<br>, Lottomatica e B<br>sente il bollettino | ili dai loghi (<br>le banche<br>anca 5<br>postale Pa | CBILL o p<br>goPA nel  | oagoPA)<br>I'avviso).                     |                                |                                          |         |
| ~                                         | Come funzior                                                                                                    | na il portale PagoF                                                                                       | A della Città met                                                                  | ropolitana o                                         | li Bologn              | a?                                        |                                |                                          |         |
|                                           | pagoPA                                                                                                    | Accedi al por                                                                                             | ale PagoPA della                                                                   | ı Città metro                                        | opolitana              | di Bologna                                |                                |                                          |         |
| Pers                                      | segnalare probl                                                                                                    | emi nel portale de                                                                                        | i <b>pagamenti</b> : help                                                          | desk@pago                                            | opa.it opp             | oure chiamare 02                          | 6689 7805                      |                                          |         |

cliccare su "Accedi al portale PagoPA della Città metropolitana di Bologna"

Si apre la seguente pagina:

| METROPOLITANA<br>DI BOLOGNA<br>tà Metropolitana di Bologna<br>Verifica email                                                                                                    |                                                                                                    |  |  |
|----------------------------------------------------------------------------------------------------|----------------------------------------------------------------------------------------------------|--|--|
| *Nome                                                                                                    | *Cognome                                                                                                    |  |  |
| *Email                                                                                                    | *Ripeti Email                                                                                                    |  |  |
| Ho preso visione e accetto le condizioni della Privacy<br>Informativa per il trattamento dei dati personali. Ai sensi dell'art. 1<br>(Regolamento Generale sulla Protezione dei Dati), la informiamo<br>personali avverrà, nel rispetto dei principi di cui all art. 5 del Rego<br>consentirle di fruire del servizio.<br>Il conferimento dei dati richiesti è obbligatorio e la decisione di no<br>servizio stesso. | 13 del Regolamento 2016/679/UE<br>che il trattamento dei suoi dati<br>plamento esclusivamente per<br>pn indicarli impedisce l'utilizzo del |  |  |
| n m <sup>2</sup> 8q E ₿                                                                                                    |                                                                                                    |  |  |

Inserire i dati richiesti e il codice di controllo (capcha) visualizzato rispettando maiuscole e minuscole: questo codice serve per verificare che l'attivita' sia eseguita da un umano e non da un automatismo

## IMPORTANTE: controllare l'esattezza della casella mail indicata

Cliccare il pulsante "VERIFICA MAIL": verra' inviata una mail all'indirizzo di posta indicato simile a questa:

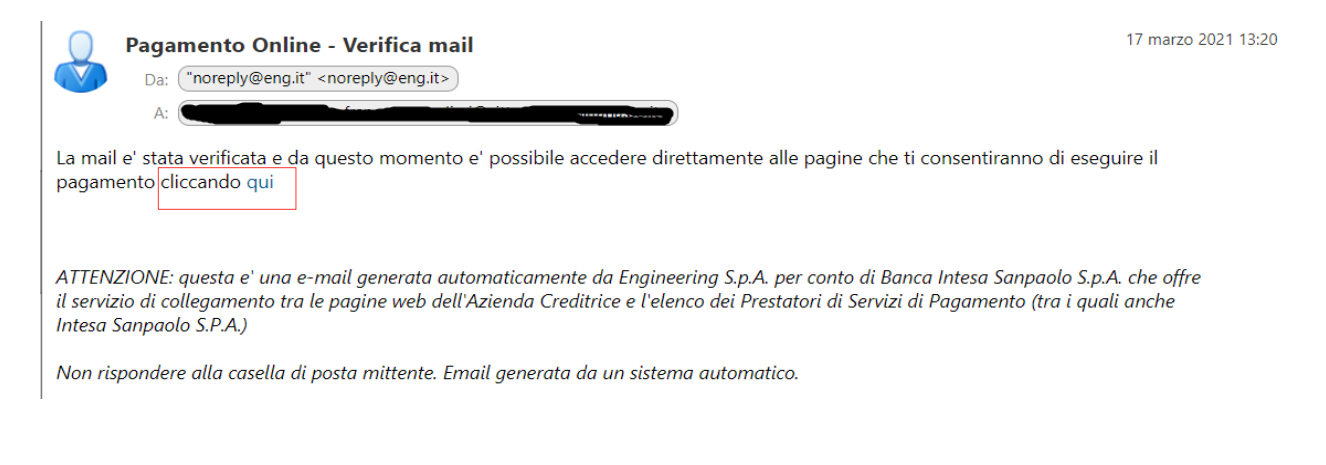

## Cliccare sulla parola "qui" evidenziata in azzurro per aprire il portale dei pagamenti:

|                                                                                                    |                                              | )Ē                  |
|----------------------------------------------------------------------------------------------------|----------------------------------------------|---------------------|
| CITTÀ<br>METROPOLITANA<br>DI BOLOGNA<br>Città Metropolitana di Bologna                                | Pagamento con avviso pagoPA o numero fattura |                     |
| MENU INCASSI<br>Pagamento con avviso pagoPA o numero fattura<br>Pagamento in assenza di avviso pagoPA | oppure Numero Fattura CERCA                  |                     |
|                                                                                                    |                                              | INTESA 🕅 SNIBAOLO 🕬 |
|                                                                                                    |                                              |                     |

## solutionpa.intesasanpaolo.com/IntermediarioPAPortal/noauth/contribuente/pagamentospontaneo ☆ eb Client... 🔺 File - ownCloud Ent... 😵 MetroNet - Home P... 🤣 ProxySign FIRMA R... 🥑 MySign 🗱 Director 🕜 Lettera della Presid... 😔 Lifesize 📕 Transizione Digitale... » 📃 Altri Preferit CITTÀ METROPOLITANA DI BOLOGNA Pagamento in assenza di avviso pagoPA \*Anagrafica Pagatore / Debitore Ente creditore Città Metropolitana di Bologna Città Metropolitana di Bologna V \*Unità / Servizio beneficiario \*Indirizzo **MENU INCASSI** - Seleziona -Pagamento con avviso pagoPA o numero fattura Pagamento in assenza di avviso pagoPA \*Codice Tributo o Tipo Corrispettivo \*Civico - Seleziona -Data Scadenza Pagamento \*Località \*Importo Versamento \*CAP € \*Provincia - Seleziona \*Nazione - Seleziona \*Codice Fiscale\Partita IVA \*Tipo Identificativo Pagatore - Seleziona \*eMail francesca.predieri@cittametropolitana.bo.it Cellulare Codice Destinatario Fattura Elettronica (SE AZIENDA)

Cliccare sulla voce, a sinistra, "Pagamento senza avviso PagoPA":

Compilare i campi, quelli obbligatori sono indicati da un asterisco: per il campo "Unita'/Servizio beneficiario" selezionare: U.O. ENTRATE E CONTABILITA'-SP per il campo "Codice tributo o tipo corrispettivo" selezionare: COSAP SPESE ISTRUTTORIE PER RICHIESTE OCCUPAZIONI

Al termine della compilazione cliccare sul pulsante in fondo alla pagina "AVANTI"

Viene proposto una pagina con i valori inseriti: se uno o piu' dati inseriti risultano errati e' necessario ricominciare una nuova compilazione

Dopo aver verificato i dati cliccare sul pulsante "PAGA ORA" per essere reindirizzati al portale PagoPA nazionale, oppure "STAMPA AVVISO" per ottenere un Avviso PagoPA, in formato PDF, pagabile presso diversi operatori convenzionati :

| Codice fiscale\Partita iva                              |                        |
|---------------------------------------------------------|------------------------|
| Indirizzo                                               |                        |
| Civico                                                  | 3                      |
| Località                                                |                        |
| CAP                                                     |                        |
| Provincia                                               | во                     |
| Nazione                                                 | IT                     |
| eMail                                                   |                        |
| Cellulare                                               |                        |
| Codice Destinatario Fattura Elettronica (SE<br>AZIENDA) |                        |
|                                                         |                        |
|                                                         |                        |
|                                                         | PAGA ORA STAMPA AVVISO |

Questo un esempio di Avviso PagoPA con indicazione delle possibili modalita' di pagamento dell'avviso:

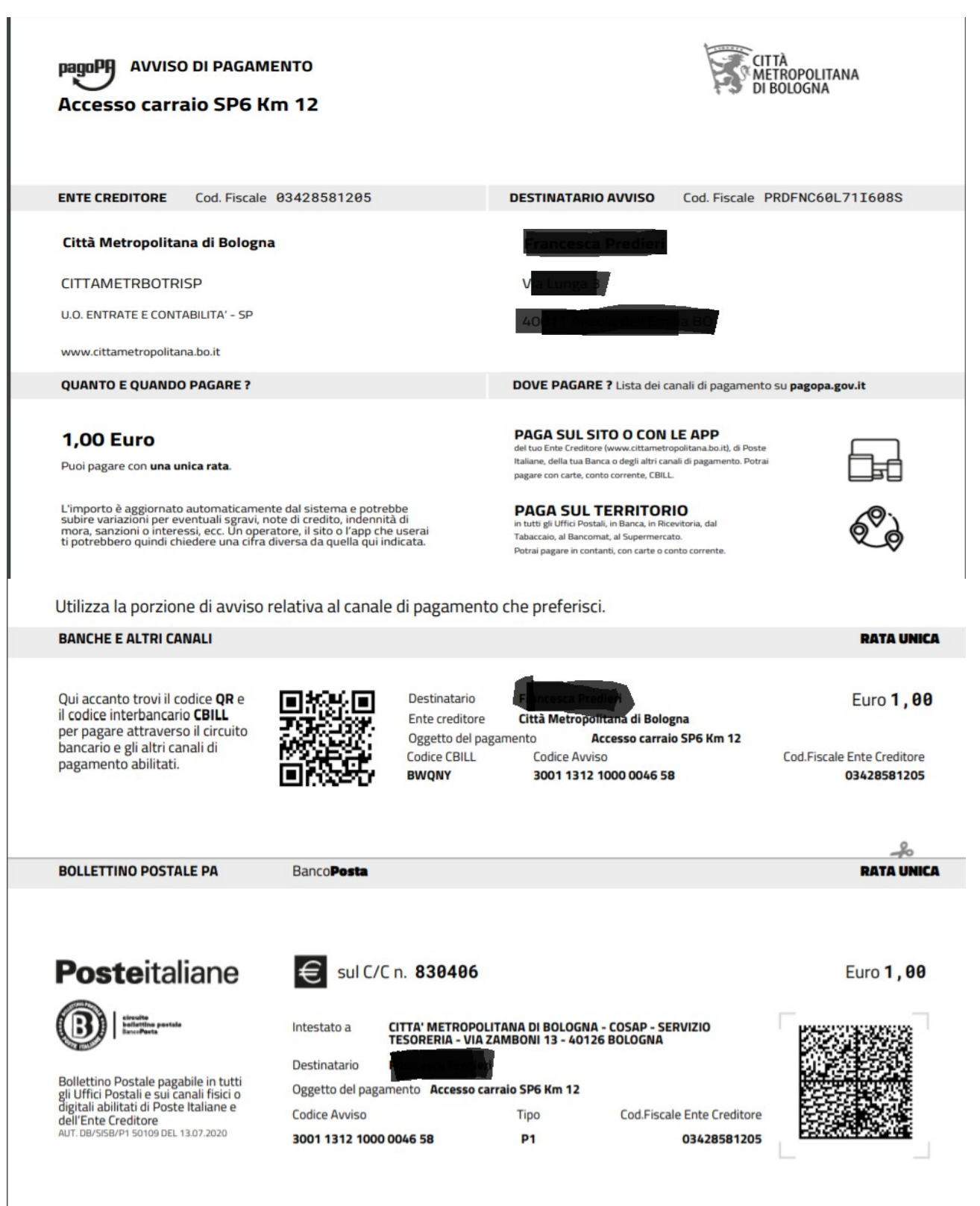